# EPSON STYLUS PHOTO R320 Series Setup

Zie achterzijde voor instructies in het Nederlands.

## 1. Auspacken

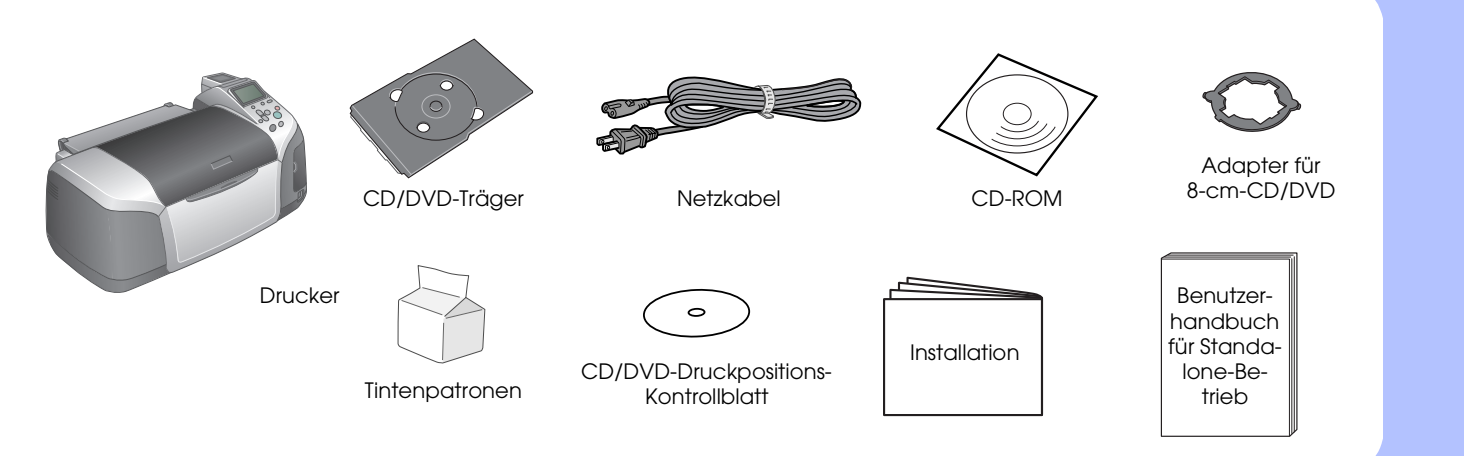

### 2. Anschließen und Tintenpatronen einsetzen

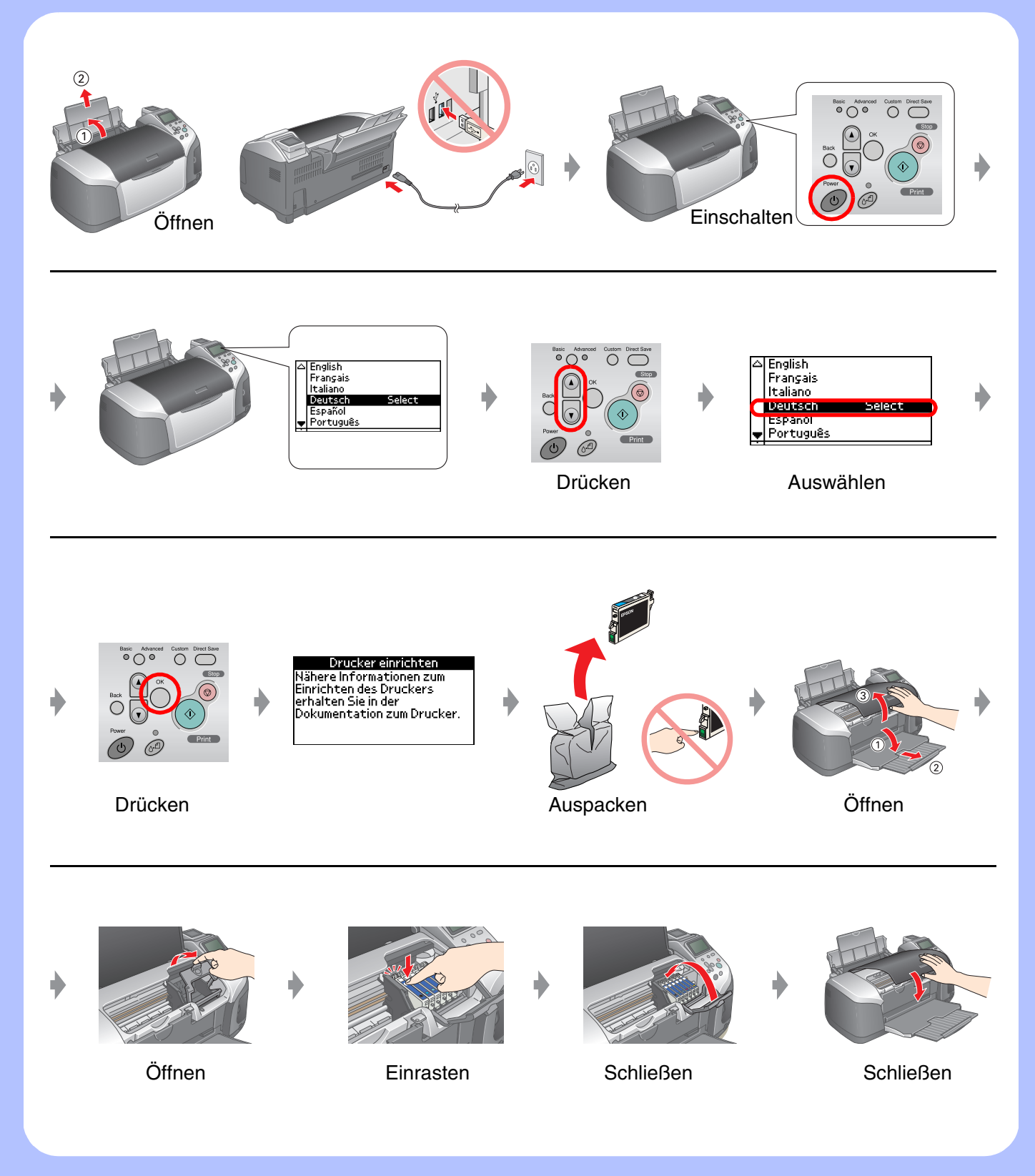

# 3. Tintenbefüllung

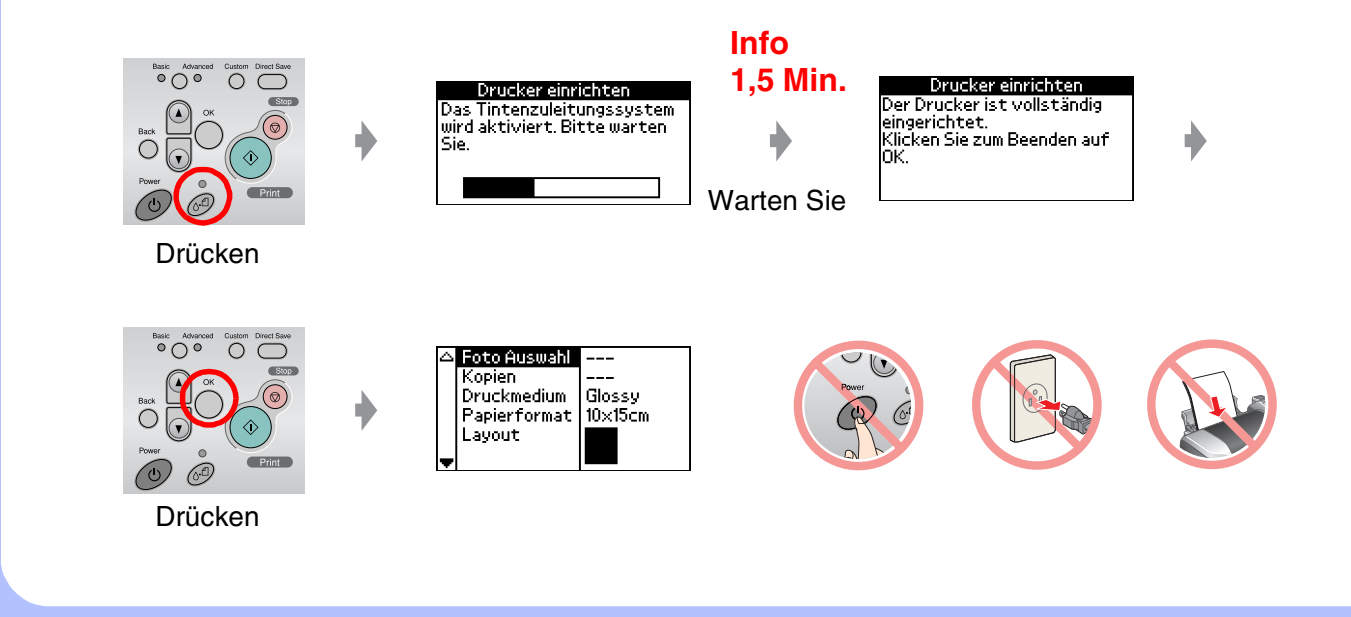

# 4. An einen Computer anschließen

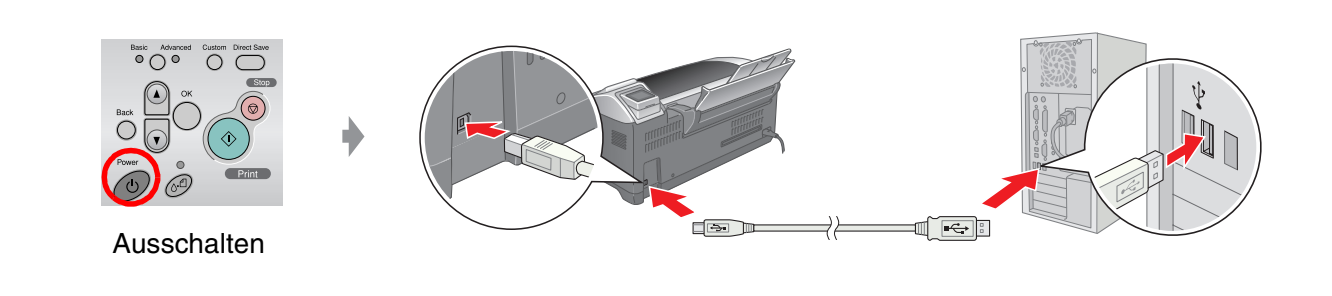

#### 5. Software installieren

### **Unter Windows**

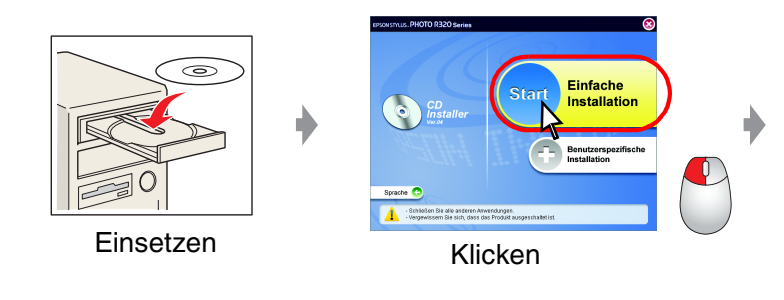

U Wenn das Dialogfeld Installation nicht angezeigt wird, doppelklicken Sie auf das CD-ROM-Symbol

### **Macintosh**

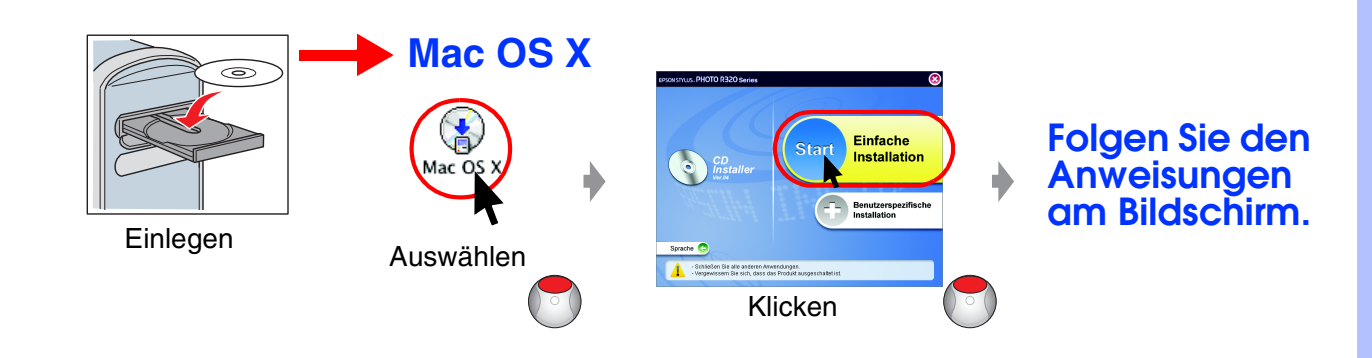

D Mac OS 9: Stellen Sie die Verbindung zur folgenden Website her, um den Treiber herunter zu laden. http://www.epson.com

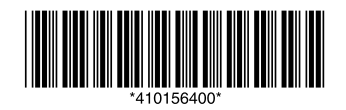

## 6. Papier einlegen

Fehlerbehebung

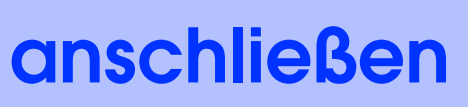

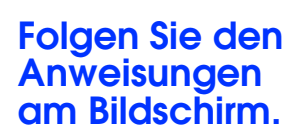

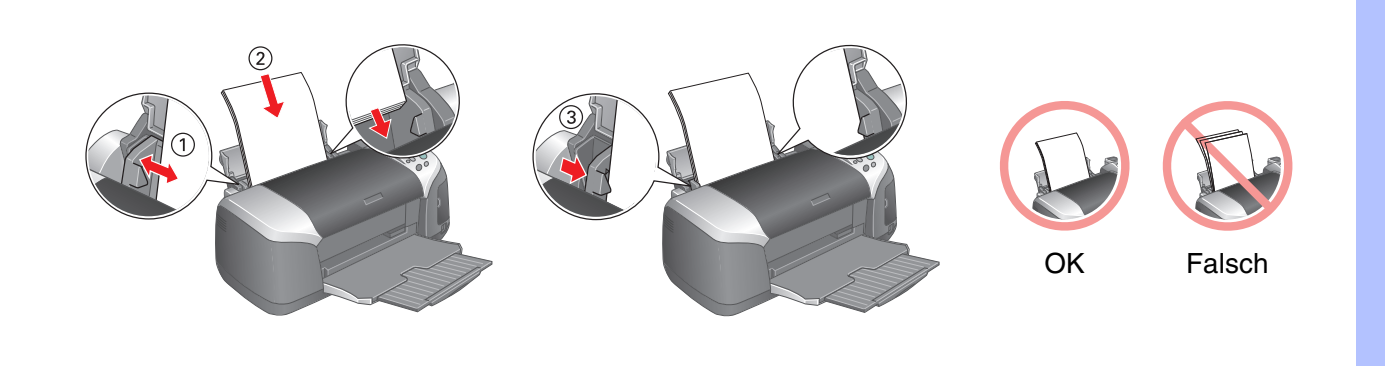

## 7. Mehr Informationen erhalten

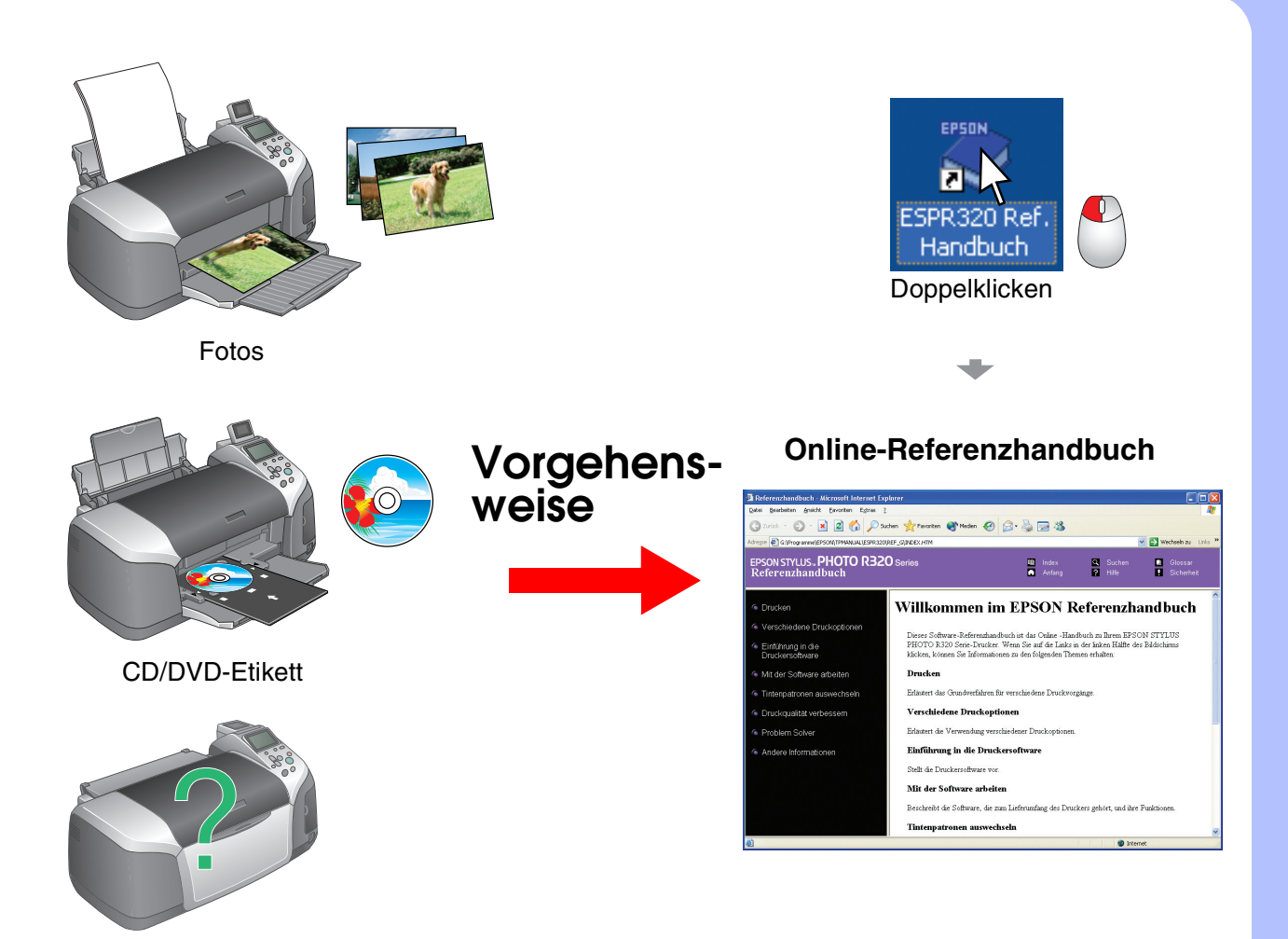